# **How to Use Badger**

Badger is CNM2's tool access and reservation system. It provides users with access, information about equipment status, and their charges. Each badger account is linked with every user's unique email account. This allows only qualified users on the equipment. Users found abusing their privileges or attempting to circumvent the Badger system will have their lab access suspended or revoked. The following guide details the steps required to create and use the main features of Badger.

#### **Creating an Account**

1. Select "New Member?" as shown below:

| 🛓 Badger Lab Management Software                      |                           | ×                       |  |  |  |  |  |  |  |  |
|-------------------------------------------------------|---------------------------|-------------------------|--|--|--|--|--|--|--|--|
| Welcome to Badger Lab Management Software at UC Davis |                           |                         |  |  |  |  |  |  |  |  |
| Email                                                 |                           |                         |  |  |  |  |  |  |  |  |
| Password                                              |                           |                         |  |  |  |  |  |  |  |  |
| Principal accord                                      | All Labs<br>Login<br>News | Lab  Cancel New Member? |  |  |  |  |  |  |  |  |
| by logging in rabbop                                  | View Agreement            | ooniona.                |  |  |  |  |  |  |  |  |
|                                                       | Lost Password?            |                         |  |  |  |  |  |  |  |  |

2. Fill out the following requirements in RED:

| 🍰 Badger Lab Ma                                      | anagement Software                                                                                                    | ×                |
|------------------------------------------------------|----------------------------------------------------------------------------------------------------|------------------|
| Complete this f<br>Click 'Set Pass<br>Once your acco | form to create a new member account. Asterisk fields are required word' to submit the form and bring up the password setting do unt has been approved you will receive an email notification. | uired.<br>ialog. |
| Email*                                               |                                                                                                    |                  |
| Lab Code*                                            |                                                                                                    |                  |
| First Name*                                          |                                                                                                    |                  |
| Last Name*                                           |                                                                                                    |                  |
| Lab*                                                 |                                                                                                    |                  |
| Account*                                             |                                                                                                    |                  |
| Advisor*                                             |                                                                                                    | -                |
| Address 1                                            |                                                                                                    |                  |
| Address 2                                            |                                                                                                    |                  |
| City                                                 |                                                                                                    |                  |
| State                                                |                                                                                                    |                  |
| Zip Code                                             |                                                                                                    |                  |
| Phone*                                               |                                                                                                    |                  |
| Fax                                                  |                                                                                                    |                  |
| Alt Phone                                            |                                                                                                    |                  |
|                                                      | Set Password View Instructions                                                                                                    |                  |
|                                                      |                                                                                                    |                  |

- <u>Email</u>: Be sure to use your UC Davis email account.
- <u>NCNC Entry Code</u>: Choose any 6-digit number. This code will allow you to access rooms valid to members only
- Lab: Choose NCNC (Northern California Nanotech Center).
- <u>Account</u>: Must have a valid account typically in the form 3-1234567 provided by your PI. This will be your account where your equipment rates will be charged
- <u>Advisor</u>: Enter the name of the advisor you are working under.
- <u>Phone</u>: Input your phone number.

3. Once required fields are filled, click "Set Password".

| 🛓 Badger Lab Ma                                      | anagement Software                                                                                                    | x                |
|------------------------------------------------------|----------------------------------------------------------------------------------------------------|------------------|
| Complete this f<br>Click 'Set Pass<br>Once your acco | form to create a new member account. Asterisk fields are req<br>word' to submit the form and bring up the password setting d<br>ount has been approved you will receive an email notification. | uired.<br>ialog. |
| Email*                                               | BadgerTest@ucdavis.edu                                                                                                    |                  |
| Lab Code*                                            | 123456                                                                                                    |                  |
| First Name*                                          | Badger                                                                                                    |                  |
| Last Name*                                           | Test                                                                                                    |                  |
| Lab*                                                 | NCNC -                                                                                                    |                  |
| Account*                                             | 3-1234567                                                                                                    |                  |
| Advisor*                                             | Cory Wolin                                                                                                    | -                |
| Address 1                                            |                                                                                                    |                  |
| Address 2                                            |                                                                                                    |                  |
| City                                                 |                                                                                                    |                  |
| State                                                |                                                                                                    |                  |
| Zip Code                                             |                                                                                                    |                  |
| Phone*                                               | 916-123-1234                                                                                                    |                  |
| Fax                                                  |                                                                                                    |                  |
| Alt Phone                                            |                                                                                                    |                  |
|                                                      | Set Password View Instructions                                                                                                    |                  |

4. Create a password with a minimum of 8 characters for your Badger account.

| 🕌 Set or Change Password 🛛 🗙                |
|---------------------------------------------|
| Password:<br>Confirm Password:<br>OK Cancel |

5. Wait for a confirmation e-mail after your application form is approved by staff.

 Welcome to Badger Lab Management Software
 ■ Inbox x

 Image: noreply-ucdavis@badgerIms.com
 to me •

 Dear New Member,
 Dear New Member,

 Welcome to Badger. The application you completed earlier has been approved. You may now log in.
 Staff can assist you in using the application. You will need to be trained and qualified on a piece of equipment before you may reserve or use it.

#### Logging on

1. Double click the badger icon located on the desktop.

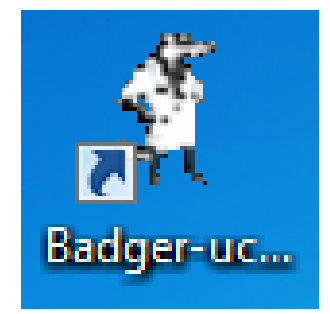

2. Enter your email and password.

NOTE: Only enter the portion of your email preceding the @ symbol. <u>Example</u>: Email Address: <u>Imfirst</u>@ucdavis.edu

| 🍰 Badger Lab Management Softwar | e                          | <b>— X</b>             |  |  |  |  |  |
|---------------------------------|----------------------------|------------------------|--|--|--|--|--|
| Welcome to Badger La            | Management Software        | at UC Davis            |  |  |  |  |  |
| Email                           | imfirst                    |                        |  |  |  |  |  |
| Password                        | •••••                      |                        |  |  |  |  |  |
|                                 | All Labs<br>Login<br>News  | Lab Cancel New Member? |  |  |  |  |  |
| By logging in I accep           | t the terms of the lab agr | eement.                |  |  |  |  |  |
|                                 | View Agreement             |                        |  |  |  |  |  |
|                                 | Lost Password?             |                        |  |  |  |  |  |

#### How to Recover as Lost Password

1. Select "Lost Password?"

| 🕌 Badger Lab Management Software |                                                                                                    | ×                              |
|----------------------------------|----------------------------------------------------------------------------------------------------|--------------------------------|
| Welcome to Badger Lat            | Management Software                                                                                                  | at UC Davis                    |
| Email                            |                                                                                                    |                                |
| Password                         |                                                                                                    |                                |
| By logging in l acception        | All Labs         Login         News         t the terms of the lab agr         View Agreement         Lost Password? | Lab Cancel New Member? eement. |

2. Enter your full email and click "OK".

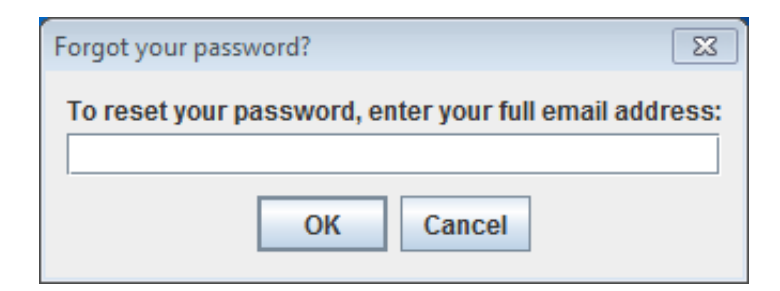

You will be notified that a temporary password has been emailed to you.

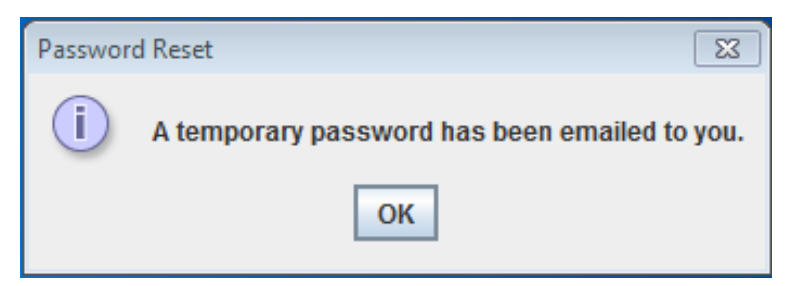

3. Check your email for the temporary password:

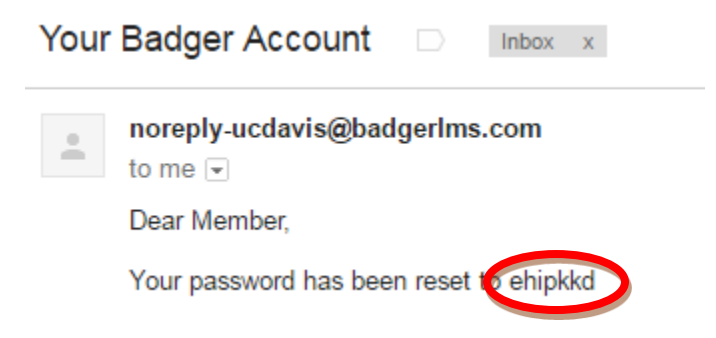

4. Log into Badger with your temporary password.

| 🛓 Badger Lab Management Software |                                                                             | 23          |
|----------------------------------|-----------------------------------------------------------------------------|-------------|
| Welcome to Badger Lab            | Management Software a                                                       | at UC Davis |
| Email                            | user                                                                        |             |
| Password                         | •••••                                                                       |             |
| By logging in I accept           | All Labs Login News the terms of the lab agre View Agreement Lost Password? | Lab         |
|                                  |                                                                             |             |

5. Under "Window" menu, select "Change Password".

| 🔮 UC Davis College of Eng             |                              |
|---------------------------------------|------------------------------|
| Window Equipment Act                  | 🛃 Set or Change Password 🛛 🔀 |
| Resource SH<br>Change Password        | Password:                    |
| E <u>x</u> it Na                      | Confirm Password:            |
|                                       | OK Cancel                    |
| Input your powers and and alight "OK" |                              |

6. Input your new password and click "OK'

## **Accessing and Enabling Equipment**

In order to use any equipment within the facility, you must be qualified by staff. You are charged for all of the time that you keep the tool "enabled" whether you use all or any part of your reservation. Therefore, it is important to "disable" the tool after you are done using it. If you are unable to access a tool, please contact staff.

1. Once logged into badger, double click "Northern California Nanotechnology Center"

| ndow Equipment Action Poservation Action  | ons History Act | ions Supplies   | Reports He  | lp            |               |             |             |             |     |
|-------------------------------------------|-----------------|-----------------|-------------|---------------|---------------|-------------|-------------|-------------|-----|
| NCNC BEAM SHOP XRF NMRF                   | Reservatio      | ns History      | Maintena    | nce Policy    | Equipmen      | t Status    |             |             |     |
| Iorthern California Nanotechnology Center | Nano_CV         | D_ncnc Reserva  | tions       |               |               |             |             |             |     |
| the Area                                  | Multipl         | e Days Per Maci | nine View 🔘 | Multiple Macl | hines Per Day | View        |             |             |     |
| (COOL)                                    |                 | Mon, SEP 21     | Tue, SEP 22 | Wed, SEP 23   | Thu, SEP 24   | Fri, SEP 25 | Sat. SEP 26 | Sun, SEP 27 | Mor |
| 🗠 Lithography                             | 0:00            |                 |             | ,             |               | ,           | ,           |             |     |
| <ul> <li>Deposition</li> </ul>            | 0:30            |                 |             |               |               |             |             |             |     |
| Deposition                                | 1:00            |                 |             |               |               |             |             |             |     |
| 🕶 Etching                                 | 1:30            |                 |             |               |               |             |             |             |     |
|                                           | 2:00            |                 |             |               |               |             |             |             |     |
|                                           | 2:30            |                 |             |               |               |             |             |             |     |
| ∽ Other                                   | 3:00            |                 |             |               |               |             |             |             |     |
|                                           | 3:30            |                 |             |               |               |             |             |             |     |
| Electron Microscopy                       | 4:00            |                 |             |               |               |             |             |             |     |
|                                           | 4:30            |                 |             |               |               |             |             |             |     |
|                                           | 5:00            |                 |             |               |               |             |             |             |     |
|                                           | 5:30            |                 |             |               |               |             |             |             |     |
|                                           | 6:00            |                 |             |               |               |             |             |             |     |
|                                           | 6:30            |                 |             |               |               |             |             |             |     |
|                                           | 7:00            |                 |             |               |               |             |             |             |     |
|                                           | 7:30            |                 |             |               |               |             |             |             |     |
|                                           | 8:00            |                 |             |               |               |             |             |             |     |
|                                           | 8:30            |                 |             |               |               |             |             |             | _   |
|                                           | 9.00            |                 |             |               |               |             |             |             | _   |
|                                           | 9.30            |                 |             |               |               |             |             |             | _   |
|                                           | 10:00           |                 |             |               |               |             |             |             |     |
|                                           | 10.50           |                 |             |               |               |             |             |             |     |
|                                           | 11:20           |                 |             |               |               |             |             |             |     |
|                                           | 12:00           |                 |             |               |               |             |             |             |     |
|                                           | 12.00           | 4               |             |               |               | 1           |             |             |     |

2. Under "Research Area", select the category that contains the equipment that you want to enable.

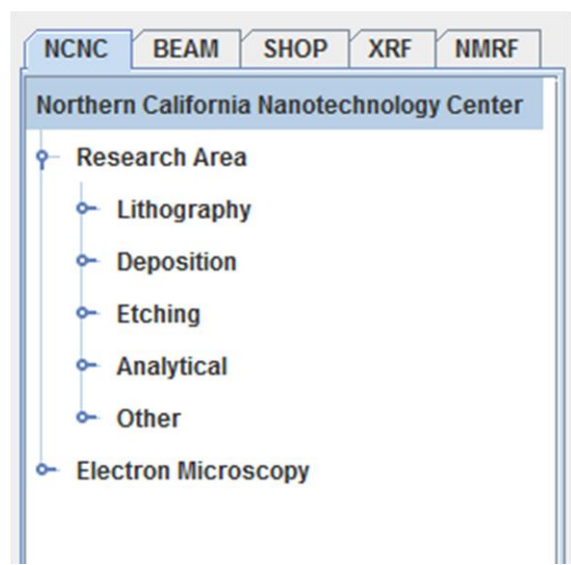

- 3. Pick the name of the equipment that you want to enable.
- 4. Open "Equipment Actions" tab.

| 🛓 UC Davis College of Engineering (mtbbui@ucdavis.e | edu) Badger    |             |             |              |               |          |
|-----------------------------------------------------|----------------|-------------|-------------|--------------|---------------|----------|
| Window Equipment Actions Restruction Actions        | History Action | s Supplies  | Reports H   | lelp         |               |          |
| NCNC PEAM SHOP MEET NMRF                            | Reservations   | History     | Maintena    | ance Policy  | Equipmen      | t St     |
| Northern California Nanotechnology Center           | Brewer1 Res    | servations  |             |              |               |          |
| Research Area                                       | Multiple D     | ays Per Mac | hine View 🤇 | Multiple Mac | hines Per Day | / Vie    |
|                                                     |                | Mon, SEP 21 | Tue, SEP 22 | Wed, SEP 23  | Thu, SEP 24   | Fr       |
| P Lithography                                       | 0:00           |             |             |              |               |          |
| Brewer1*                                            | 0:30           |             |             |              |               |          |
|                                                     | 1:00           |             |             |              |               |          |
| — A Solitec1_ncnc*                                  | 1:30           |             |             |              |               |          |
| Solitec2 nenc*                                      | 2:00           |             |             |              |               |          |
|                                                     | 2:30           |             |             |              |               |          |
| — A KSuss_MA4-1_ncnc*                               | 3:00           |             |             |              |               |          |
|                                                     | 3:30           |             |             |              |               |          |
| - A KSUSS_MA4-2_ncnc" (ncansiz                      | 4:00           |             |             |              |               |          |
| <ul> <li>Deposition</li> </ul>                      | 4:30           |             |             |              |               | <u> </u> |
|                                                     | 5:00           |             |             |              |               | <u> </u> |
| • Etching                                           | 5:30           |             |             |              |               |          |
| • Analytical                                        | 6:00           |             |             |              |               | <u> </u> |
| Analytical                                          | 0:30           |             |             |              |               | <u> </u> |
| - Other                                             | 7:00           |             |             |              |               |          |
| Cleatron Microscopy                                 | 1.30           |             |             |              |               |          |
| - Electron microscopy                               | 0.00           |             |             |              |               | -        |
|                                                     | 0.00           |             |             |              |               |          |

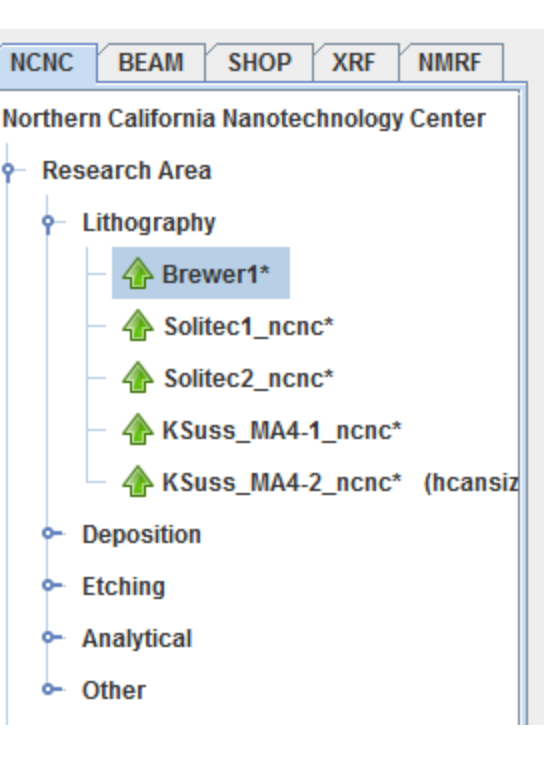

- 5. From the drop-down menu, click "Enable"
- 6. Your email address will appear next to the equipment that you enabled as shown:

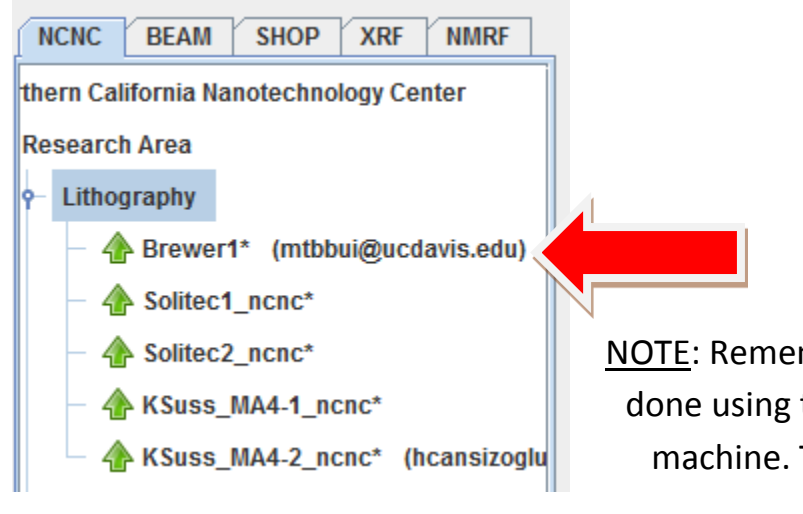

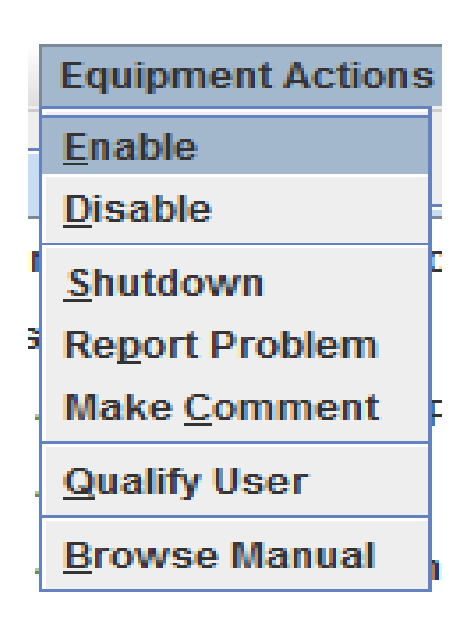

<u>NOTE</u>: Remember to disable the equipment once done using to allow other users to operate the machine. To do this, select "Disable" under "Equipment Actions".

## Making a Reservation

Reservations are an important courtesy to other users to inform them of the tool availability. Those who make reservations are given priority in using the machine. Lastly, if you are 30 minutes late to your reservation or if you finish your session ahead of your scheduled reservations, then it will be automatically cancelled and an email will be sent to notify the list serv.

1. Select "Reservations" tab to view the calendar for this week. Then select a specific piece of equipment to see the reservations for it.

| UC Davis College of Engineering (mtbbui@ucdavis.edu) | ) Badger        |              |             |              |               |             |             |             |            | x |
|------------------------------------------------------|-----------------|--------------|-------------|--------------|---------------|-------------|-------------|-------------|------------|---|
| Vindow Equipment Actions Reservation Actions         | History Actions | s Supplies   | Reports He  | elp          |               |             |             |             |            |   |
|                                                      | Reservations    | listory      | Maintena    | nce Policy   | Fauipmen      | t Status    |             |             |            |   |
|                                                      | Brewer1 Rec     | vations      | mantena     | i oney       | Equipment     | l otatuo    |             |             |            | _ |
| Northern California Nanotechnology Center            | Multiple D      | ave Der Mael |             | Multiple Mae | hinon Dor Day | View        |             |             |            |   |
| 🗠 Research Area                                      | · Multiple D    |              |             |              |               |             | 0.1.050.00  | 0 050 07    |            | 1 |
| - Electron Microscopy                                | 0:00            | MON, SEP 21  | Tue, SEP 22 | Wed, SEP 23  | Thu, SEP 24   | Fri, SEP 25 | Sat, SEP 26 | Sun, SEP 27 | Mon        |   |
|                                                      | 0.00            |              |             |              |               |             |             |             | — <b>-</b> |   |
|                                                      | 1:00            |              |             |              |               |             |             |             |            |   |
|                                                      | 1:30            |              |             |              |               |             |             |             | +          |   |
|                                                      | 2:00            |              |             |              |               |             |             |             |            |   |
|                                                      | 2:30            |              |             |              |               |             |             |             |            |   |
|                                                      | 3:00            |              |             |              |               |             |             |             | =          |   |
|                                                      | 3:30            |              |             |              |               |             |             |             |            |   |
|                                                      | 4:00            |              |             |              |               |             |             |             |            |   |
|                                                      | 4:30            |              |             |              |               |             |             |             |            |   |
|                                                      | 5:30            |              |             |              |               |             |             |             |            |   |
|                                                      | 6:00            |              |             |              |               |             |             |             |            |   |
|                                                      | 6:30            |              |             |              |               |             |             |             |            |   |
|                                                      | 7:00            |              |             |              |               |             |             |             |            |   |
|                                                      | 7:30            |              |             |              |               |             |             |             |            |   |
|                                                      | 8:00            |              |             |              |               |             |             |             |            |   |
|                                                      | 8:30            |              |             |              |               |             |             |             |            |   |
|                                                      | 9:00            |              |             |              |               |             |             |             |            |   |
|                                                      | 9:30            |              |             |              |               |             |             |             |            |   |
|                                                      | 10:00           |              |             |              |               |             |             |             |            |   |
|                                                      | 11:00           |              |             |              |               |             |             |             |            |   |
|                                                      | 11:30           |              |             |              |               |             |             |             |            |   |
|                                                      | 12:00           |              |             |              |               |             |             |             | -          |   |
|                                                      |                 | 4            |             |              |               |             |             |             |            |   |
|                                                      |                 |              |             |              |               |             |             |             |            |   |

 To see other weeks, click the "Reservation Actions" tab and select "Next" to view subsequent weeks or "Previous" to view previous weeks.

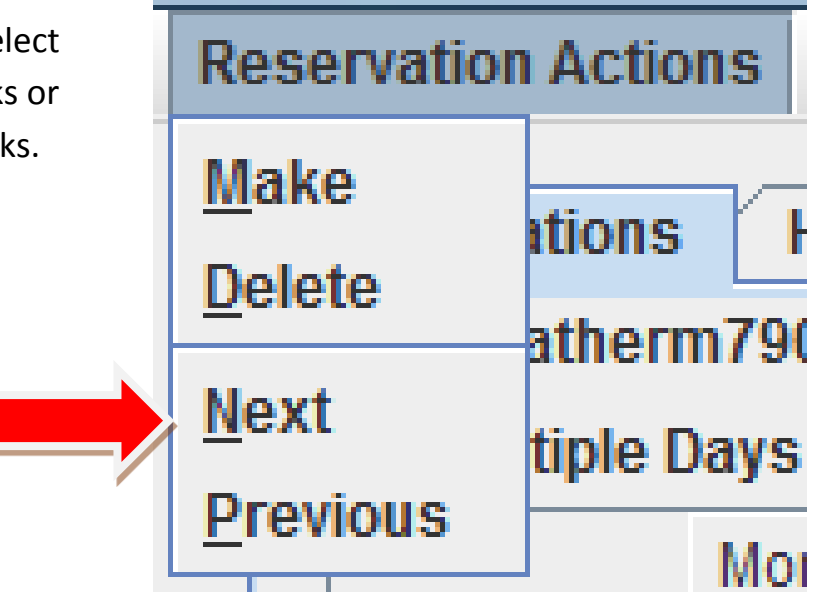

3. Click and drag to highlight the time you would like to reserve as shown:

| LC Davis College of Engineering (mtbbui@ucdavis.e | du) Badger     |                |             |               |               |             |             | l       | - 6    | 3   | X |
|---------------------------------------------------|----------------|----------------|-------------|---------------|---------------|-------------|-------------|---------|--------|-----|---|
| Window Equipment Actions Reservation Actions      | History Action | s Supplies     | Reports He  | lp            |               |             |             |         |        |     |   |
|                                                   | Basapustions   | lliatory       | Maintanar   | Delieu        | Fauinman      | t Statua    |             |         |        |     |   |
| NCNC BEAM SHOP ARF NMRF                           | Reservations   | HISTOLY        | Maintenar   | ICe Policy    | Equipmen      | l status    |             |         |        |     | _ |
| Northern California Nanotechnology Center         | Solitec1_ncn   | IC Reservation | ns          |               |               |             |             |         |        |     |   |
| P− Research Area                                  | Multiple D     | ays Per Mach   | nine View 🔾 | Multiple Macl | nines Per Day | View        |             |         |        |     |   |
| 0 Lithography                                     |                | Mon, SEP 21    | Tue, SEP 22 | Wed, SEP 23   | Thu, SEP 24   | Fri, SEP 25 | Sat, SEP 26 | Sun, SE | P 27 N | lon |   |
|                                                   | 0:00           |                |             |               |               |             |             |         |        | _   |   |
| Brewer1*                                          | 1:00           |                |             |               |               |             |             |         |        | -   |   |
| - 👍 Solitec1_ncnc*                                | 1:30           |                |             |               |               |             |             |         |        |     |   |
| Solitoc2 none*                                    | 2:00           |                |             |               |               |             |             |         |        |     |   |
|                                                   | 2:30           |                |             |               |               |             |             |         |        |     |   |
| - A KSuss_MA4-1_ncnc*                             | 3:00           |                |             |               |               |             |             |         |        | _   |   |
| KSuss_MA4-2_ncnc* (hcansiz                        | 4:00           |                |             |               |               |             |             |         |        |     |   |
| Deposition                                        | 4:30           |                |             |               |               |             |             |         |        |     |   |
| Deposition                                        | 5:00           |                |             |               |               |             |             |         |        |     |   |
| ► Etching                                         | 5:30           |                |             |               |               |             |             |         |        |     |   |
| - Analytical                                      | 6:30           |                |             |               |               |             |             |         |        | -   |   |
| C Other                                           | 7:00           |                |             |               |               |             |             |         |        | -1  |   |
| oulei                                             | 7:30           |                |             |               |               |             |             |         |        |     |   |
| <ul> <li>Electron Microscopy</li> </ul>           | 8:00           |                |             |               |               |             |             |         |        |     |   |
|                                                   | 8:30           |                |             |               |               |             |             |         |        | _   |   |
|                                                   | 9:30           |                |             |               |               |             |             |         |        | -1  |   |
|                                                   | 10:00          |                |             |               |               |             |             |         |        |     |   |
|                                                   | 10:30          |                |             |               |               |             |             |         |        |     |   |
|                                                   | 11:00          |                |             |               |               |             |             |         |        |     |   |
|                                                   | 11:30          |                |             |               |               |             |             |         |        | _   | - |
|                                                   | 12.00          | •              |             |               |               |             |             |         |        |     |   |
|                                                   |                |                |             |               |               |             |             |         |        |     |   |

- Select the "Reservation Actions" tab on the tool bar and click "Make" to reserve the highlighted time slots. Similarly, press "delete" to remove the highlighted reservation.
- 5. A pop-up will appear, select "OK" at the bottom

| Agent mtbbui@ucdavis.edu<br>Machine Solitec1 ncnc |
|---------------------------------------------------|
| Agent mtbbui@ucdavis.edu<br>Machine Solitec1 ncnc |
| Machine Solitec1 ncnc                             |
|                                                   |
| Member mtbbui@ucdavis.edu 👻                       |
| Project No Charge 👻                               |
| Nickname                                          |
| Description                                       |
| Account No Charge 👻                               |
| Process default                                   |
| iCalendar OK Cancel                               |

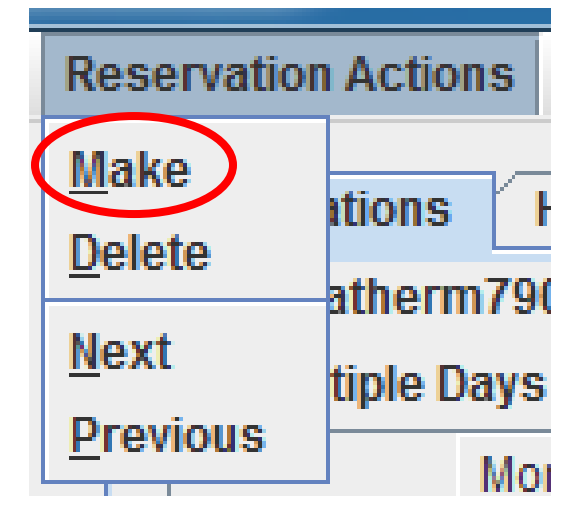

5. Your email will appear in the highlighted slots after making the reservation.

| 🐇 UC Davis College of Engineering (mtbbui@ucdavis.ed | du) Badger     |               |             |              |               |             |             | _           |       |
|------------------------------------------------------|----------------|---------------|-------------|--------------|---------------|-------------|-------------|-------------|-------|
| Window Equipment Actions Reservation Actions         | History Action | s Supplies    | Reports He  | lp           |               |             |             |             |       |
|                                                      | Reconvetions   | History       | Maintonar   | Dolicy       | Equipmon      | t Statue    |             |             |       |
| NCIIC DEAM SHOP ARI MININ                            | California and | Descention    | Maintena    | rolley       | Lquipmen      | i Status    |             |             |       |
| Northern California Nanotechnology Center            | Solitec1_hci   | ic Reservatio | ns          |              |               |             |             |             |       |
| Research Area                                        | Multiple D     | ays Per Macl  | hine View 🔾 | Multiple Mac | hines Per Day | View        |             |             |       |
|                                                      |                | Mon, SEP 21   | Tue, SEP 22 | Wed, SEP 23  | Thu, SEP 24   | Fri, SEP 25 | Sat, SEP 26 | Sun, SEP 27 | 7 Mon |
| ♀ Lithography                                        | 0:00           |               |             |              |               |             |             |             | -     |
| - A Brewer1*                                         | 0:30           |               |             |              |               |             |             |             |       |
|                                                      | 1:00           |               |             |              |               |             |             |             |       |
| - A Solitec1_ncnc*                                   | 1:30           |               |             |              |               |             |             |             |       |
| - A Solitec2_ncnc*                                   | 2:00           |               |             |              |               |             |             |             |       |
|                                                      | 3:00           | /             | mthbui@uc   |              |               |             |             |             |       |
| The KSuss_MA4-1_IICIIC                               | 3:30           |               | mtbbui@uc   |              |               |             |             |             | +     |
| KSuss_MA4-2_ncnc* (hcansiz                           | 4:00           |               | mtbbui@uc   |              |               |             |             |             | +     |
| - Deposition                                         | 4:30           |               | mtbbui@uc   |              |               |             |             |             |       |
| Deposition                                           | 5:00           |               | mtbbui@uc   |              |               |             |             |             |       |
| ► Etching                                            | 5:30           |               | mtbbui@uc   |              |               |             |             |             |       |
| <ul> <li>Analytical</li> </ul>                       | 6:00           |               | mtbbui@uc   | _            |               |             |             |             |       |
| , and y doub                                         | 0.30           |               | mtbbui@uc   | _            |               |             |             |             |       |
| ◦ Other                                              | 7:30           |               | mubul@uc    |              |               |             |             |             |       |
| - Electron Microscopy                                | 8:00           |               |             |              |               |             |             |             |       |
|                                                      | 8:30           |               |             |              |               |             |             |             |       |
|                                                      | 9:00           |               |             |              |               |             |             |             |       |
|                                                      | 9:30           |               |             |              |               |             |             |             |       |
|                                                      | 10:00          |               |             |              |               |             |             |             |       |
|                                                      | 10:30          |               |             |              |               |             |             |             |       |
|                                                      | 11:00          |               |             |              |               |             |             |             |       |
|                                                      | 12:00          |               |             |              |               |             |             |             |       |
|                                                      | 12.00          | •             |             |              |               |             |             |             |       |
|                                                      |                |               |             |              |               |             |             |             |       |
|                                                      |                |               |             |              |               |             |             |             |       |

#### **Equipment status**

#### Please check the equipment status before using the machine

The following symbols indicate the status of the equipment:

A Nanometrics\_ncnc\*

EVG\_420\_ncnc\*

Plasmatherm790\_RIE\_ncnc\*

Machine is up

**Problem Reported** 

Machine is down

To view the description of the problem, select a tool and then select "Maintenance" tab.

| UC Davis College of Engineering (napio@ucdavis.e                       | edu) Badger         |                   |                                                                                                    |                     |         |
|------------------------------------------------------------------------|---------------------|-------------------|----------------------------------------------------------------------------------------------------|---------------------|---------|
| Window Equipment Actions Process Actions                               | Reservation Actions | History Actions   | Staff Actions Supplies Report                                                                                                    | s Help              |         |
| NCNC                                                                   | Reservations        | listory Main      | tenance Policy Equipment S                                                                                                    | Status Staff Charge | s       |
| Northern California Nanotechnology Center                              | Plasmatherm790      | Jnresolved  ∠ Com | enance Record<br>ments YYYY/M                                                                                                    | M/DD                |         |
| -            Brewer/Vac-HotPlate_ncnc (cd                              |                     | Resolved 🖌 Prob   | lems From: 2014 / 2014 / 2015 / 2015 | Sear                | ch      |
| <ul> <li></li></ul>                                                    | Resolved?           | Туре              | Time Submitted                                                                                                    | Submitter           | Subject |
| — ☆ Dicing Saw_ncnc*                                                   |                     | SHUTDOWN          | 2015/03/03 01:18:30                                                                                                    | cdwolin@ucdavis.e   |         |
| -                                                                      |                     |                   |                                                                                                    |                     |         |
| - 👍 PG_ncnc* (mnirving@ucdavis.e                                       |                     |                   |                                                                                                    |                     |         |
| -      A Solitec1_ncnc*      -      Solitec2_ncnc*                     |                     |                   |                                                                                                    |                     |         |
| - Technics_RIE_ncnc*                                                   |                     |                   |                                                                                                    |                     |         |
| <ul> <li>A Xactix_XeF2_Etch_ncnc*</li> <li>A Dektak_2_ncnc*</li> </ul> |                     |                   |                                                                                                    |                     |         |
| - Pektak_3030_ncnc*                                                    |                     |                   |                                                                                                    |                     |         |

#### **Reporting a Problem**

In order to keep tools running with minimal down-time, it is the user's responsibility to report any issues with the tool using Badger. This also prevents other users from using and possibly further damaging the machine.

1. To report a problem, select "Equipment actions".

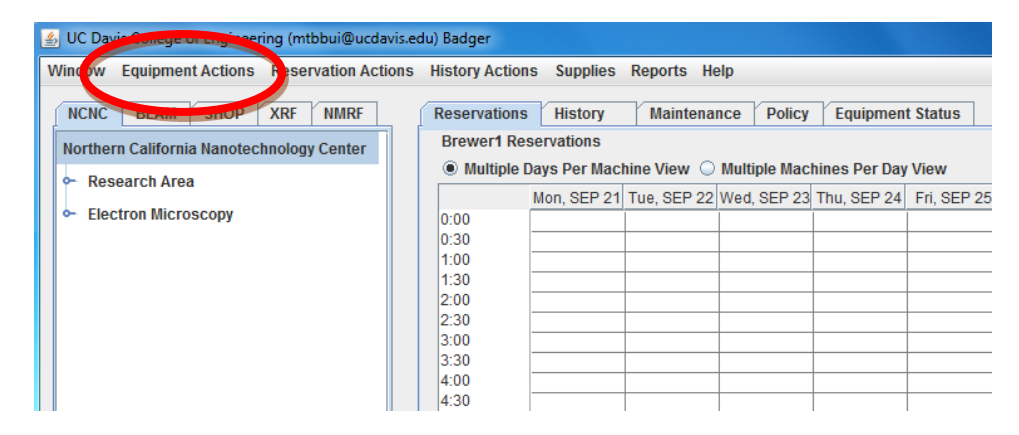

2. Select "Report Problem" or "Shutdown"

| Equipment Actions    |    |  |  |  |  |
|----------------------|----|--|--|--|--|
| Enable               |    |  |  |  |  |
| Disable              | -  |  |  |  |  |
| <u>S</u> hutdown     | C  |  |  |  |  |
| Report Problem       |    |  |  |  |  |
| Make <u>C</u> omment | P  |  |  |  |  |
| Qualify User         |    |  |  |  |  |
| Browse Manual        | 14 |  |  |  |  |

3. Type a description of the issue and click "Submit". These messages will notify other users through the list serv

| <u></u>                               | Problem Report                              | × |  |  |  |  |  |
|---------------------------------------|---------------------------------------------|---|--|--|--|--|--|
| Equipment: gold_carbon sputter coater |                                             |   |  |  |  |  |  |
| From:                                 | rravicha@ucdavis.edu                        |   |  |  |  |  |  |
| To:                                   | To gold_carbon sputter coater Problem List> |   |  |  |  |  |  |
| Subject:                              |                                             |   |  |  |  |  |  |
|                                       |                                             | ] |  |  |  |  |  |
|                                       |                                             |   |  |  |  |  |  |
|                                       |                                             |   |  |  |  |  |  |
|                                       |                                             |   |  |  |  |  |  |
|                                       |                                             |   |  |  |  |  |  |
|                                       |                                             |   |  |  |  |  |  |
|                                       |                                             |   |  |  |  |  |  |
|                                       |                                             |   |  |  |  |  |  |
|                                       |                                             |   |  |  |  |  |  |
|                                       | Submit Cancel                               |   |  |  |  |  |  |
|                                       |                                             |   |  |  |  |  |  |

# **Financial Data**

#### 1. Open "Reports" tab.

| 🛓 UC Da | vis College of Engineer | ing (mtbbui@ucdavis | .edu) Badger      |                                                                 |             |             |             |             |             |     |  | x        |
|---------|-------------------------|---------------------|-------------------|-----------------------------------------------------------------|-------------|-------------|-------------|-------------|-------------|-----|--|----------|
| Window  | Equipment Actions       | Reservation Action  | IS History Action | s Supplies                                                      | Reports He  | elp         |             |             |             |     |  |          |
| NCNC    | BEAM SHOP               | XRF NMRF            | Reservations      | History                                                         | maintena    | nce Policy  | Equipmen    | t Status    |             |     |  |          |
| Northe  | ern California Nanotech | nnology Center      | Brewer1 Res       | Brewer1 Reservations                                            |             |             |             |             |             |     |  |          |
| o∽ Re   | search Area             |                     | Multiple E        | Multiple Days Per Machine View O Multiple Machines Per Day View |             |             |             |             |             |     |  |          |
|         | Sociel Area             |                     | Mon, SEP 21       | Tue, SEP 22                                                     | Wed, SEP 23 | Thu, SEP 24 | Fri, SEP 25 | Sat, SEP 26 | Sun, SEP 27 | Mon |  |          |
| P~ Ele  | ectron Microscopy       |                     | 0:00              |                                                                 |             |             |             |             |             |     |  | <b>^</b> |
|         |                         |                     | 0:30              |                                                                 |             |             |             |             |             |     |  |          |

- 2. Select "Financial Detail" under the drop-menu.
- 3. Select "Display"

| 📓 Badger Member Financial Detail Report for NCNC 🛛 🗆 🖾   |         |                    |            |  |  |  |
|----------------------------------------------------------|---------|--------------------|------------|--|--|--|
| Lab                                                      |         | NCNC               | -          |  |  |  |
| Report                                                   |         | Member Financial D | etail 🔻    |  |  |  |
| Account type                                             | all     | •                  |            |  |  |  |
| Activity type                                            | all     | •                  |            |  |  |  |
| Equipment                                                | all     | •                  |            |  |  |  |
| Account                                                  | *       |                    | ]          |  |  |  |
| Display data from                                        | 08/2015 |                    | to 09/2015 |  |  |  |
| Cancel                                                   |         |                    | Display    |  |  |  |
| Enter the requested information above and click display. |         |                    |            |  |  |  |

ReportsHelpFinancial DetailFinancial SummaryReservationsAdvisor Financial DetailAdvisor Financial SummaryPI Financial DetailPI Financial Summary

4. To check the amount of time spent on each machine, view the "amount" column on the far right.

| 🛓 Member Financial Detail |             |              |            |           |              |           |        | _ 🗆 X |
|---------------------------|-------------|--------------|------------|-----------|--------------|-----------|--------|-------|
| item                      | type        | bdate        | agent      | project   | project_type | account   | amount | cost  |
| Brewer1                   | eq_activity | 2015-08-28 1 | mtbbui@ucd | No Charge | no charge    | No Charge | 26.0   | 0.00  |
| Brewer1                   | eq_activity | 2015-08-28 1 | mtbbui@ucd | No Charge | no charge    | No Charge | 27.0   | .00   |
| Dektak XT                 | eq_activity | 2015-09-03 1 | mtbbui@ucd | No Charge | no charge    | No Charge | 25.0   | 00    |
| Dektak XT                 | eq_activity | 2015-09-04 1 | mtbbui@ucd | No Charge | no charge    | No Charg  | 10.0   | - 00  |
| KSuss_MA4-2_ncnc          | eq_activity | 2015-09-03 1 | mtbbui@ucd | No Charge | no charge    | No Charg  | 1277.0 | 000   |
| KSuss_MA4-2_ncnc          | eq_activity | 2015-09-04 1 | mtbbui@ucd | No Charge | no charge    | No Charge | 144.0  | 0 0   |
| MRL_Furnace_ncnc          | eq_activity | 2015-09-03 1 | mtbbui@ucd | No Charge | no charge    | No Charge | 179.0  | 0.00  |
| Nanometrics_ncnc          | eq_activity | 2015-08-28 1 | mtbbui@ucd | No Charge | no charge    | No Charge | 41.0   | 000   |
| Nanometrics_ncnc          | eq_activity | 2015-08-28 1 | mtbbui@ucd | No Charge | no charge    | No Charg  | 4.0    | 000   |
| Nanometrics_ncnc          | eq_activity | 2015-09-04 1 | mtbbui@ucd | No Charge | no charge    | No Charg  | 49.0   | 000   |
| Plasmatherm790_RIE_ncnc   | eq_activity | 2015-08-31 1 | mtbbui@ucd | No Charge | no charge    | No Charge | 49.0   | 00    |
| Plasmatherm790_RIE_ncnc   | eq_activity | 2015-09-04 1 | mtbbui@ucd | No Charge | no charge    | No Charge | 213.0  | .00   |
| Solitec1_ncnc             | eq_activity | 2015-09-03 1 | mtbbui@ucd | No Charge | no charge    | No Charge | 13.0   | 0.00  |
| Solitec1_ncnc             | eq_activity | 2015-09-04 1 | mtbbui@ucd | No Charge | no charge    | No Charge | 23.0   | 0.00  |
|                           |             |              |            |           |              |           |        |       |
| 1                         |             |              |            |           |              |           |        |       |

The time spent on each equipment are shown in minutes

| 5. | To check your tota | I cost on each mad | chine, view the | "cost" column. |
|----|--------------------|--------------------|-----------------|----------------|
|----|--------------------|--------------------|-----------------|----------------|

| Ammunial Member Financial Detail |             |              |            |           |              |           |        |          | X  |
|----------------------------------|-------------|--------------|------------|-----------|--------------|-----------|--------|----------|----|
| item                             | type        | bdate        | agent      | project   | project_type | account   | amount | cost     |    |
| Brewer1                          | eq_activity | 2015-08-28 1 | mtbbui@ucd | No Charge | no charge    | No Charge | 26.0   | 0.00     |    |
| Brewer1                          | eq_activity | 2015-08-28 1 | mtbbui@ucd | No Charge | no charge    | No Charge | 27.0   | 0.00     |    |
| Dektak XT                        | eq_activity | 2015-09-03 1 | mtbbui@ucd | No Charge | no charge    | No Charge | 25.0   | -1.00    |    |
| Dektak XT                        | eq_activity | 2015-09-04 1 | mtbbui@ucd | No Charge | no charge    | No Charge | 10.0   | -1.00    |    |
| KSuss_MA4-2_ncnc                 | eq_activity | 2015-09-03 1 | mtbbui@ucd | No Charge | no charge    | No Charge | 1277.0 | 0.00     |    |
| KSuss_MA4-2_ncnc                 | eq_activity | 2015-09-04 1 | mtbbui@ucd | No Charge | no charge    | No Charge | 144.0  | 0.00     |    |
| MRL_Furnace_ncnc                 | eq_activity | 2015-09-03 1 | mtbbui@ucd | No Charge | no charge    | No Charge | 179.0  | 0.00     |    |
| Nanometrics_ncnc                 | eq_activity | 2015-08-28 1 | mtbbui@ucd | No Charge | no charge    | No Charge | 41.0   | 0.00     |    |
| Nanometrics_ncnc                 | eq_activity | 2015-08-28 1 | mtbbui@ucd | No Charge | no charge    | No Charge | 4.0    | 0.00     |    |
| Nanometrics_ncnc                 | eq_activity | 2015-09-04 1 | mtbbui@ucd | No Charge | no charge    | No Charge | 49.0   | 0.00     |    |
| Plasmatherm790_RIE_ncnc          | eq_activity | 2015-08-31 1 | mtbbui@ucd | No Charge | no charge    | No Charge | 49.0   | 0.00     |    |
| Plasmatherm790_RIE_ncnc          | eq_activity | 2015-09-04 1 | mtbbui@ucd | No Charge | no charge    | No Charge | 213.0  | 0.00     |    |
| Solitec1_ncnc                    | eq_activity | 2015-09-03 1 | mtbbui@ucd | No Charge | no charge    | No Charge | 13.0   | 0.00     |    |
| Solitec1_ncnc                    | eq_activity | 2015-09-04 1 | mtbbui@ucd | No Charge | no charge    | No Charge | 23.0   | 0.00     |    |
|                                  |             |              |            |           |              |           |        |          |    |
| <b>▲</b>                         |             |              |            |           |              |           |        |          |    |
|                                  |             |              |            |           |              | Chart     | Print  | Save Clo | se |

The cost is reported in dollars, and reflects the individual equipment rates

If you have any questions about your equipment usage, please submit an email to Paula Lee (pjlee@ucdavis.edu)

# **Equipment Rates**

To find the rate for your piece of equipment, please visit:

| Equipment                  | Rate<br>(Overall usage cap: \$800/month) |
|----------------------------|------------------------------------------|
| Brewerl                    | \$10/hour                                |
| DPSS UV Laser              | \$25/hour                                |
| CHA-Ebeam                  | \$30/hour                                |
| Critical point dryer       | \$40/hour                                |
| Dektak_2                   | \$18/hour                                |
| Dektak_3030                | \$18/hour                                |
| Dektak XT                  | \$25/hour                                |
| DicingSaw                  | \$30/hour                                |
| EVG 501 Bonder             | \$50/hour                                |
| EVG 620 Mask_Bond Aligner  | \$40/hour                                |
| EVG 810 Plasma Activation  | \$60/hour                                |
| Gold_carbon sputter coater | S-                                       |
| KSuss_MA4-1                | \$25/hour                                |
| KSuss_MA4-2                | \$25/hour                                |
| Lesker_Sputter             | \$30/hour                                |
| Nano_CVD                   | \$40/hour                                |
| Nanometrics                | \$18/hour                                |
| Plasmatherm790_RIE         | \$20/hour                                |
| Programmable Oven          | S-                                       |
| Rapid_Thermal_Processor    | \$40/hour                                |
| Solitec1                   | \$18/hour                                |
| Solitec2                   | \$18/hour                                |
| Spin_Rinse_Dryer_3         | \$1/hour                                 |
| Technics_RIE               | \$20/hour                                |
| Xactix_XeF2_Etch           | \$50/hour                                |

http://cnm2.engineering.ucdavis.edu/wp-content/uploads/sites/11/2013/06/Eqpt-Rates.pdf